## Activité : Gérer des utilisateurs dans un domaine Active Directory (contexte M2L)

## Adhésion au domaine M2L2018.LOCAL

Suivez ce tutoriel pour faire adhérer votre VM Windows 10 au domaine M2L.LOCAL.

Pour cette adhésion au domaine M2L.LOCAL, il faudra utiliser le compte du domaine suivant

• adminm2l (mot de passe adminm2l) ;

## Démarche à suivre

- Sur le PC du lycée, créez dans le dossier D:\données un dossier à votre nom de la forme nom.prenom
- Créez une VM en important la VM située dans le dossier D:\LOgiciel\Windows10EntX86 en réinitialisant l'adresse MAC de l'interface réseau.
- RENOMMEZ votre VM sous la forme V-w10-nom car vous disposez de la même image de VM sur tous les postes.

Intégration d'une station Windows au domaine

## Revenir à l'activité Gestion des utilisateurs

• Activité : Gérer des utilisateurs dans un domaine Active Directory (contexte M2L)

From:

/ - Les cours du BTS SIO

Permanent link: /doku.php/si2/a4\_3?rev=1568795026

Last update: 2019/09/18 10:23

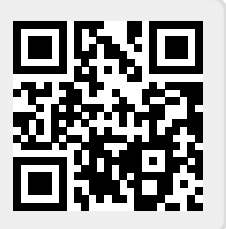